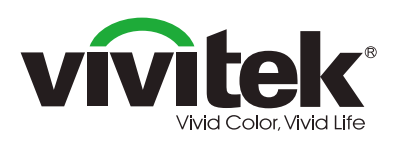

All-in-One Collaborative Touch Panel

# **Quick Start Guide**

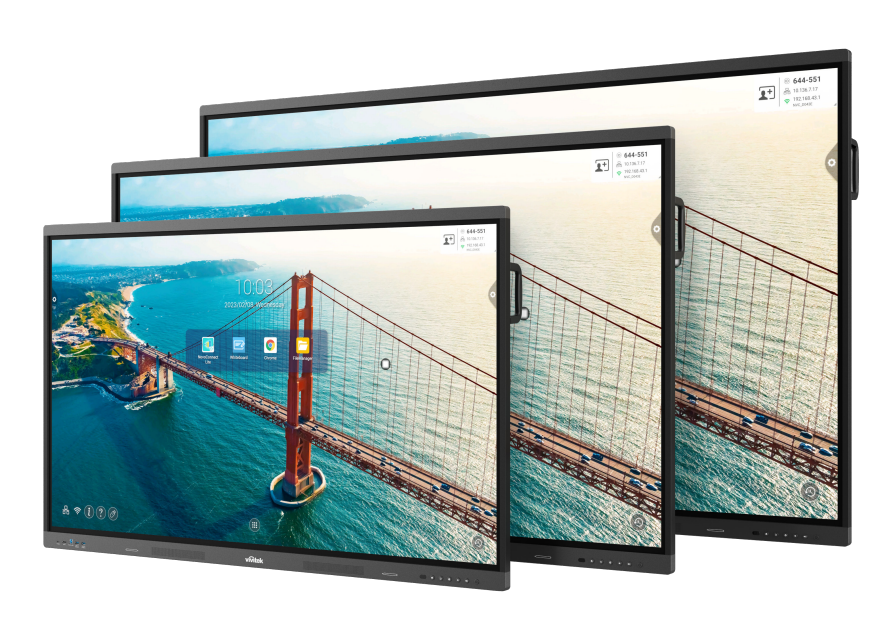

## **Package Contents**

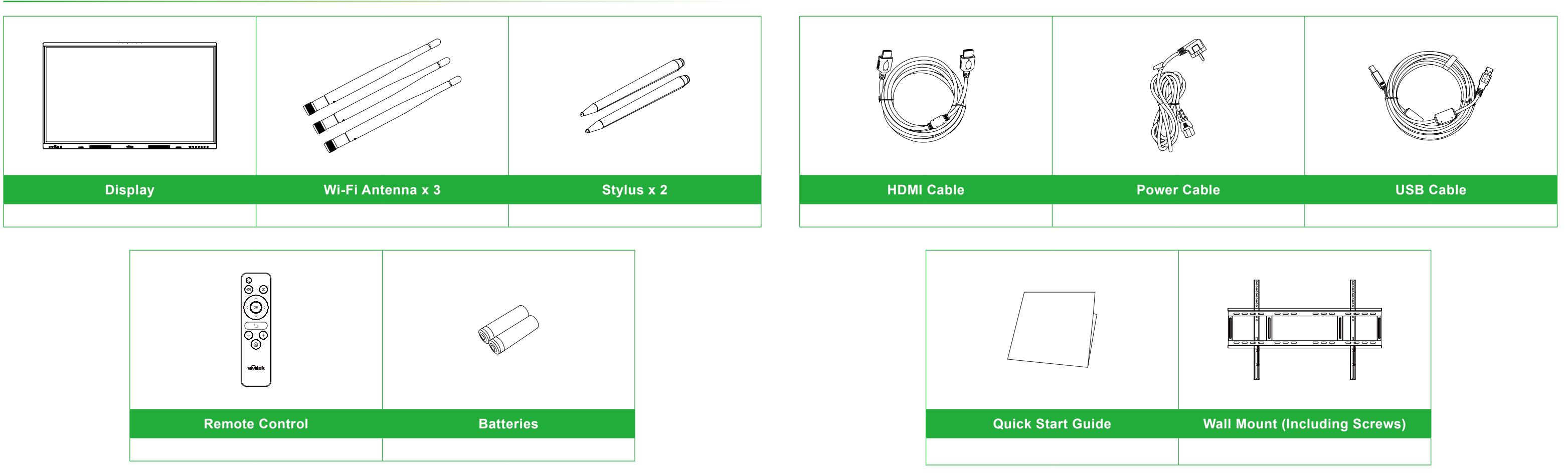

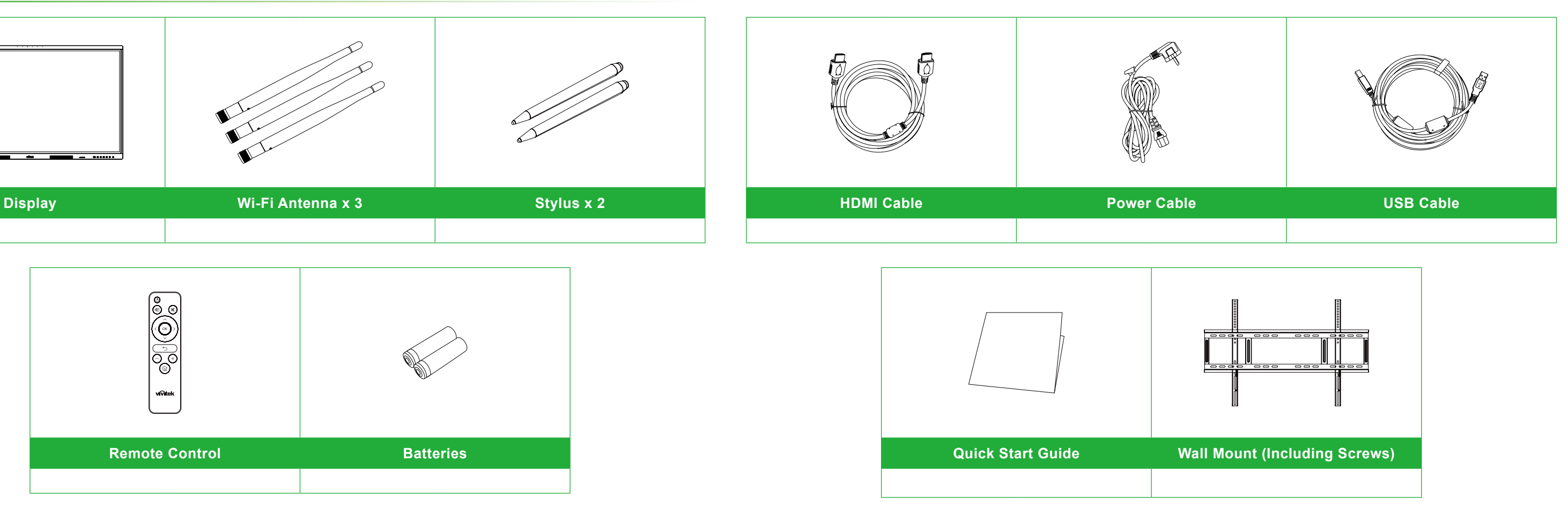

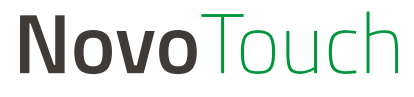

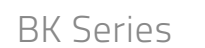

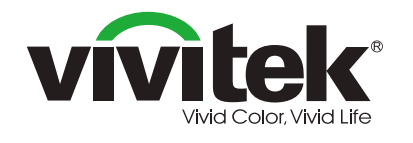

#### Vivitek America

Vivitek Service Center 14910 Summit Drive EASTVALE, CA. 92880 U.S.A Tel: 855-885-2378 (Toll-Free) Email : T.services1@vivitekcorp.com

#### Vivitek Asia

7F, No. 186, Ruey Kuang Road, Neihu, Taipei 11491, Taiwan R.O.C. T: +886-2-8797-2088 F: +886-2-6600-2358

#### Vivitek Europe

Zandsteen 15, 2132 MZ Hoofddorp The Netherlands T: +31-20-800-3960 F: +31-20-655-0999

www.vivitekcorp.com

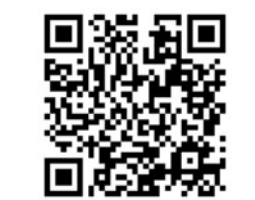

For more information, please visit the NovoTouch support website.

A brand of A brand

### **Display Overview (Front)**

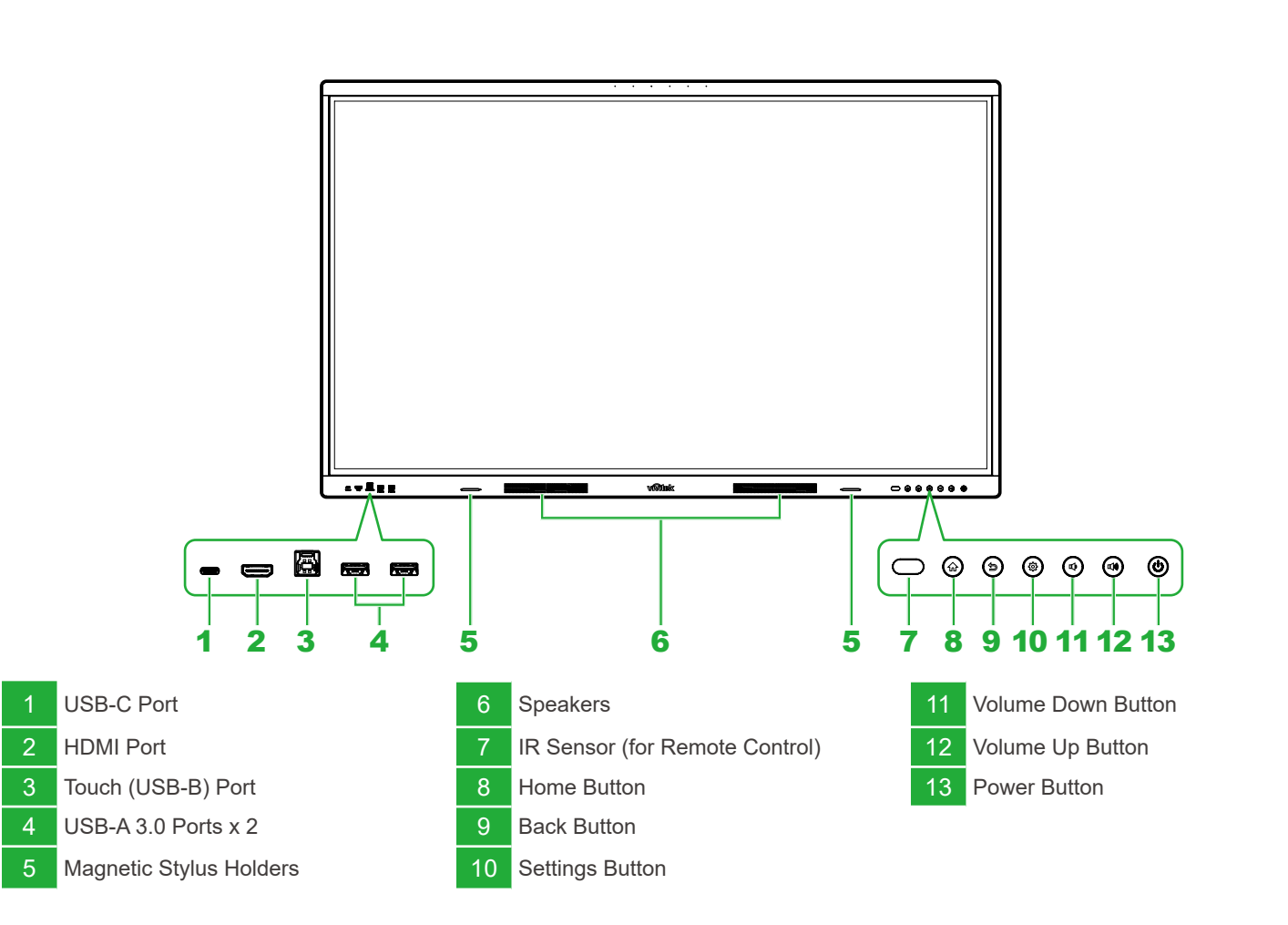

### **Display Overview (Rear)**

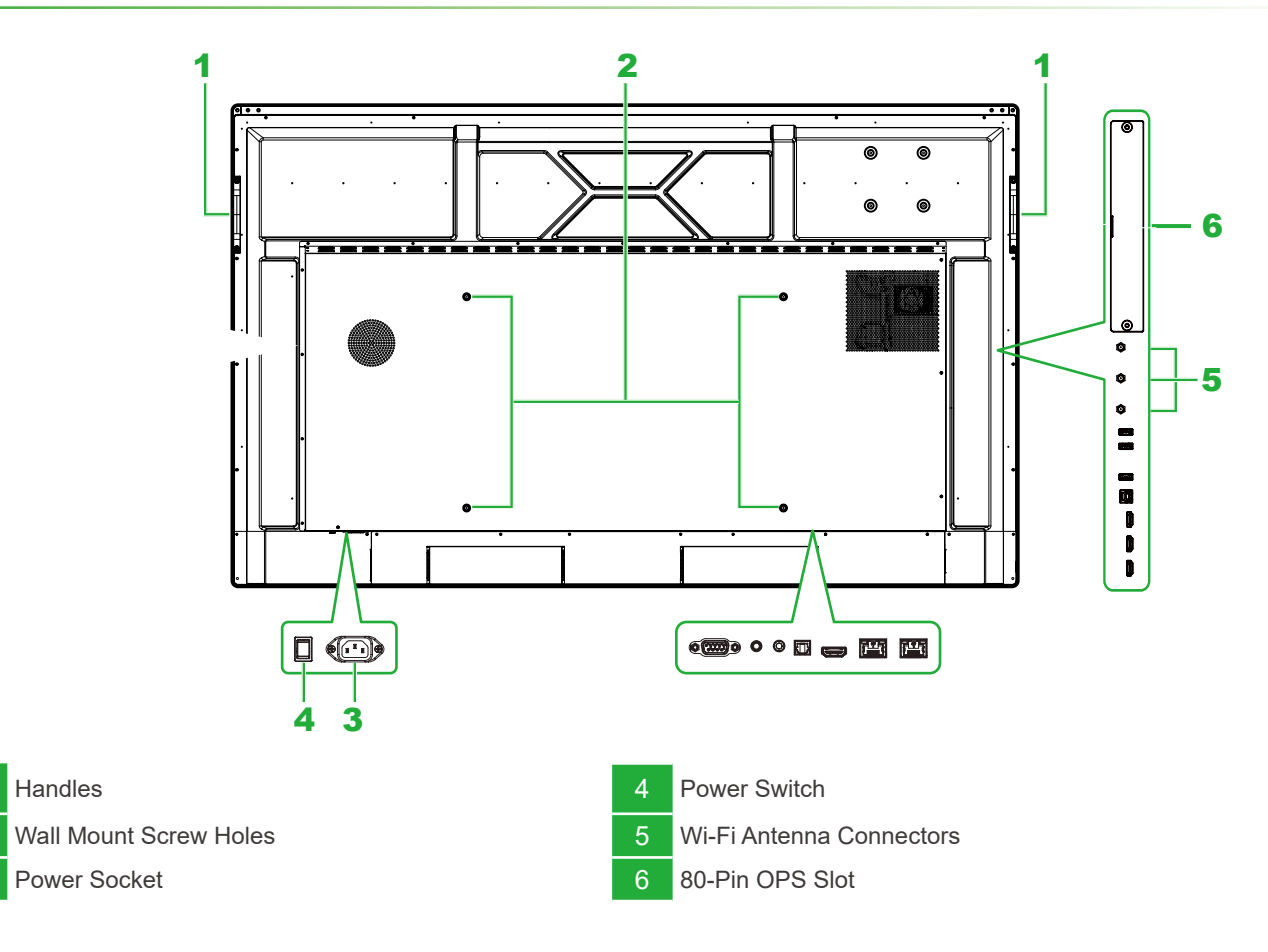

### **Ports and Connectors**

### Left

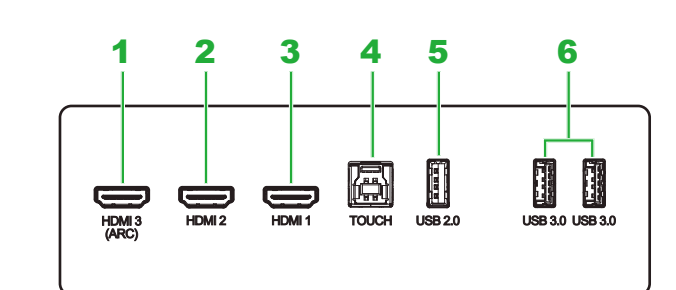

### Bottom

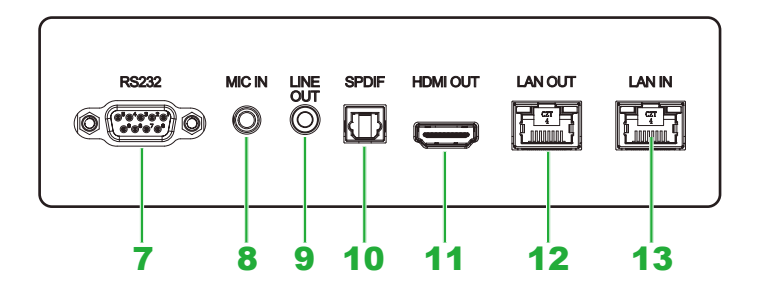

6 USB 3.0 Ports x 2

RS-232 In Port

Line Out Jack

10 SPDIF Port

Microphone In Jack

#### 1 HDMI In Port 3 (with ARC)

- 2 HDMI In Port 2
- 3 HDMI In Port 1
- 4 Touch (USB-B) Port
- 5 USB 2.0 Port

### **Remote Control**

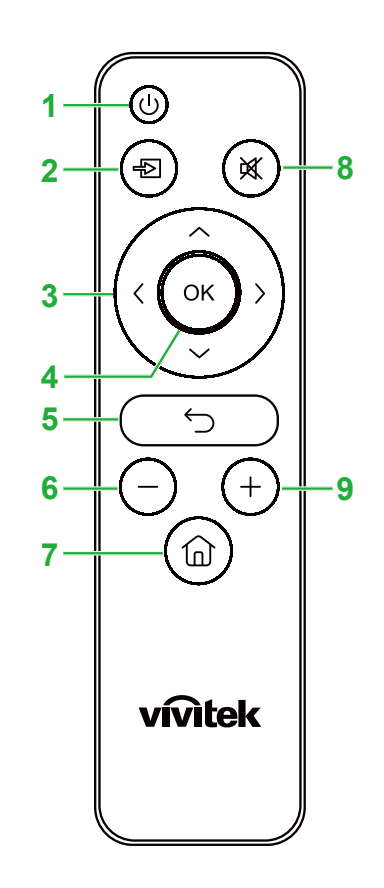

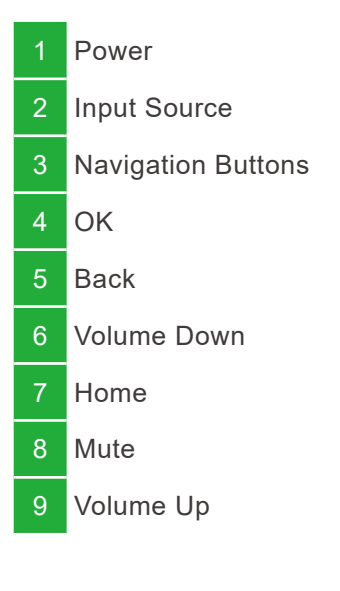

### Connections

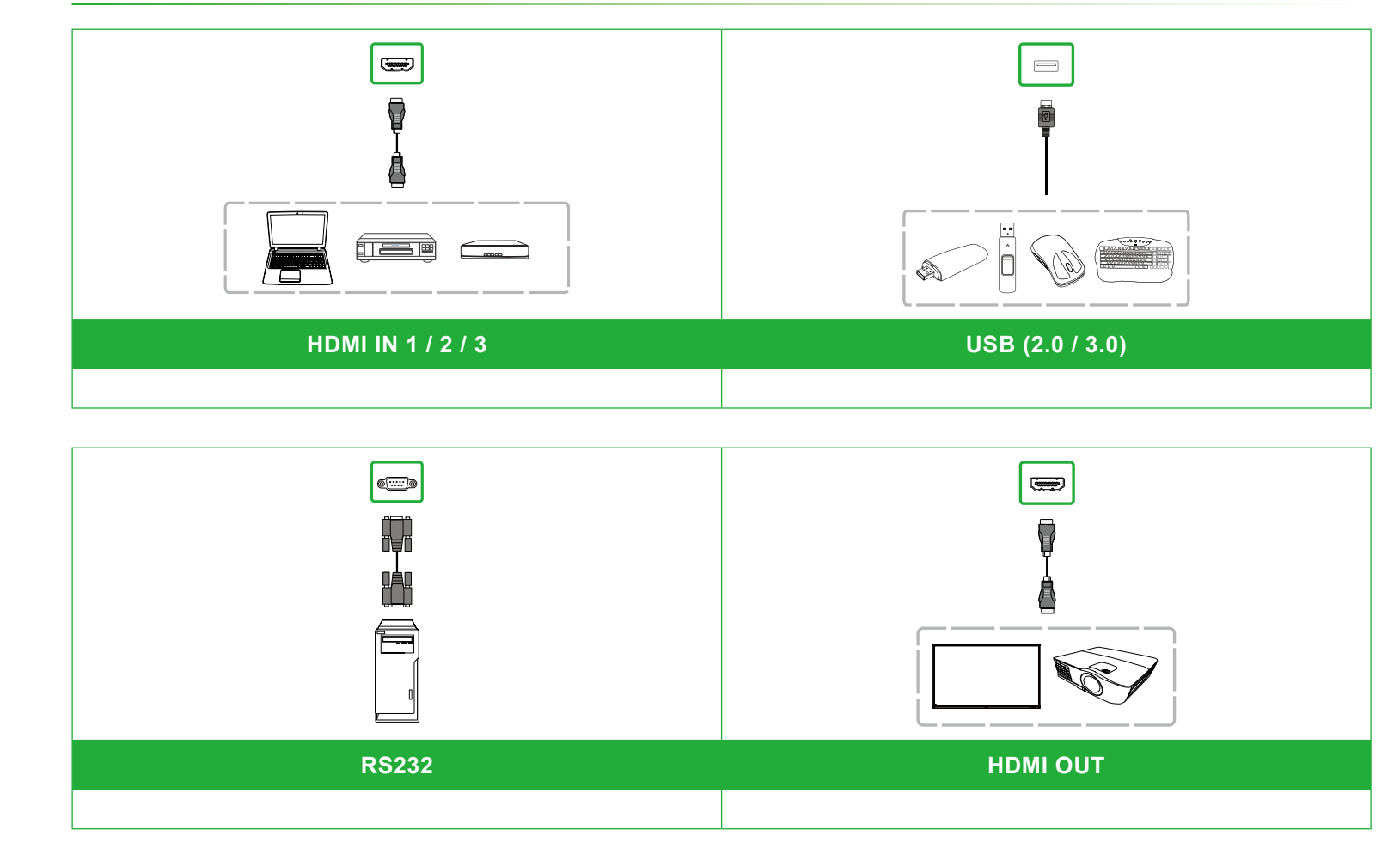

### **Getting Started**

11 HDMI Out Port

12 LAN Out Port

13 LAN In Port

Insert the Wi-Fi antennas onto the connectors, rotate them clockwise, and then turn the antennas inwards.

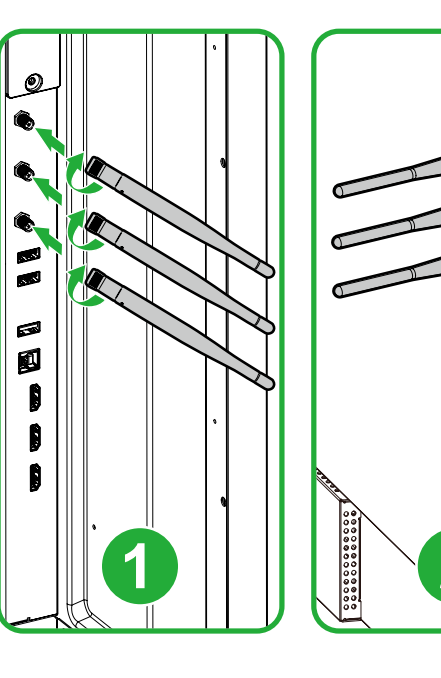

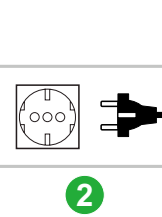

......

1

Î

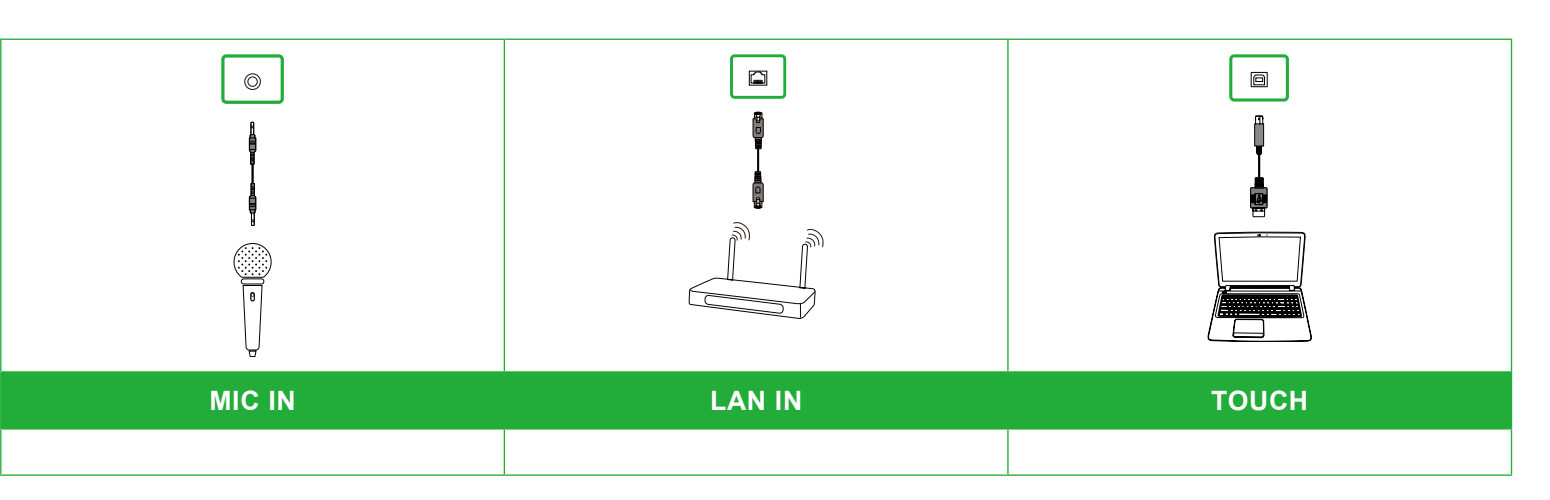

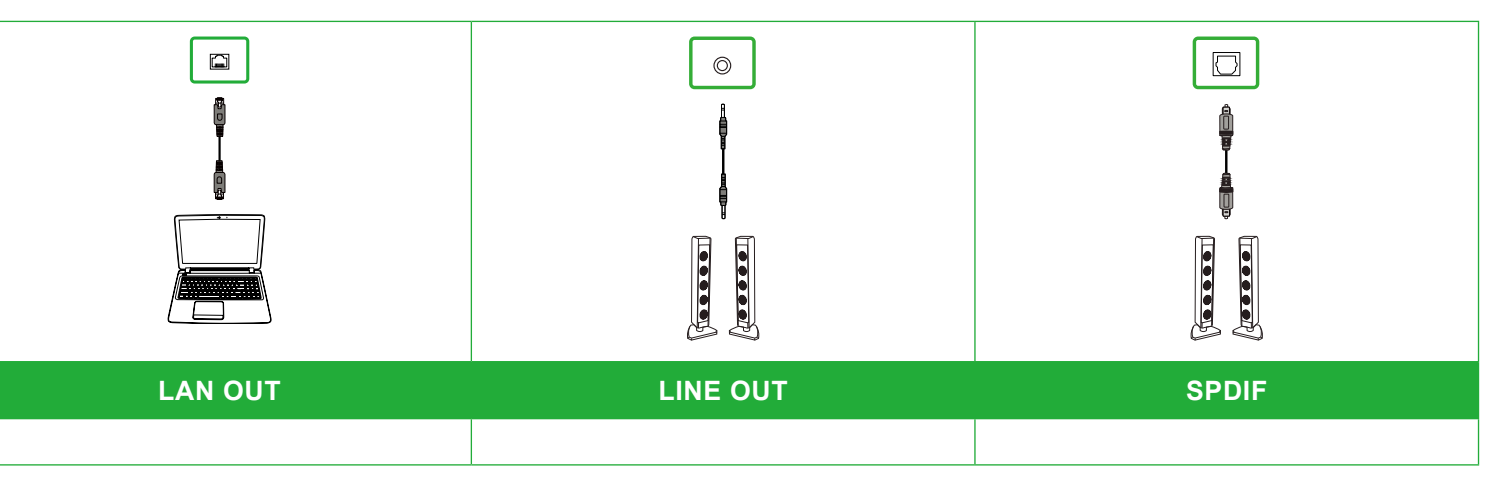

Plug the power cable into the display and a power source, turn the power switch on, and then press the power button.

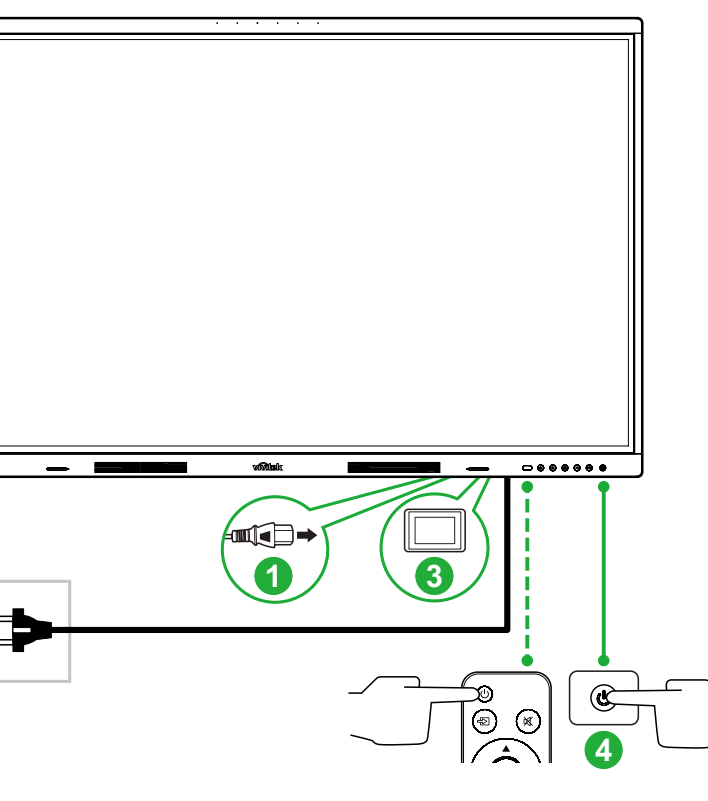

### Home Screen

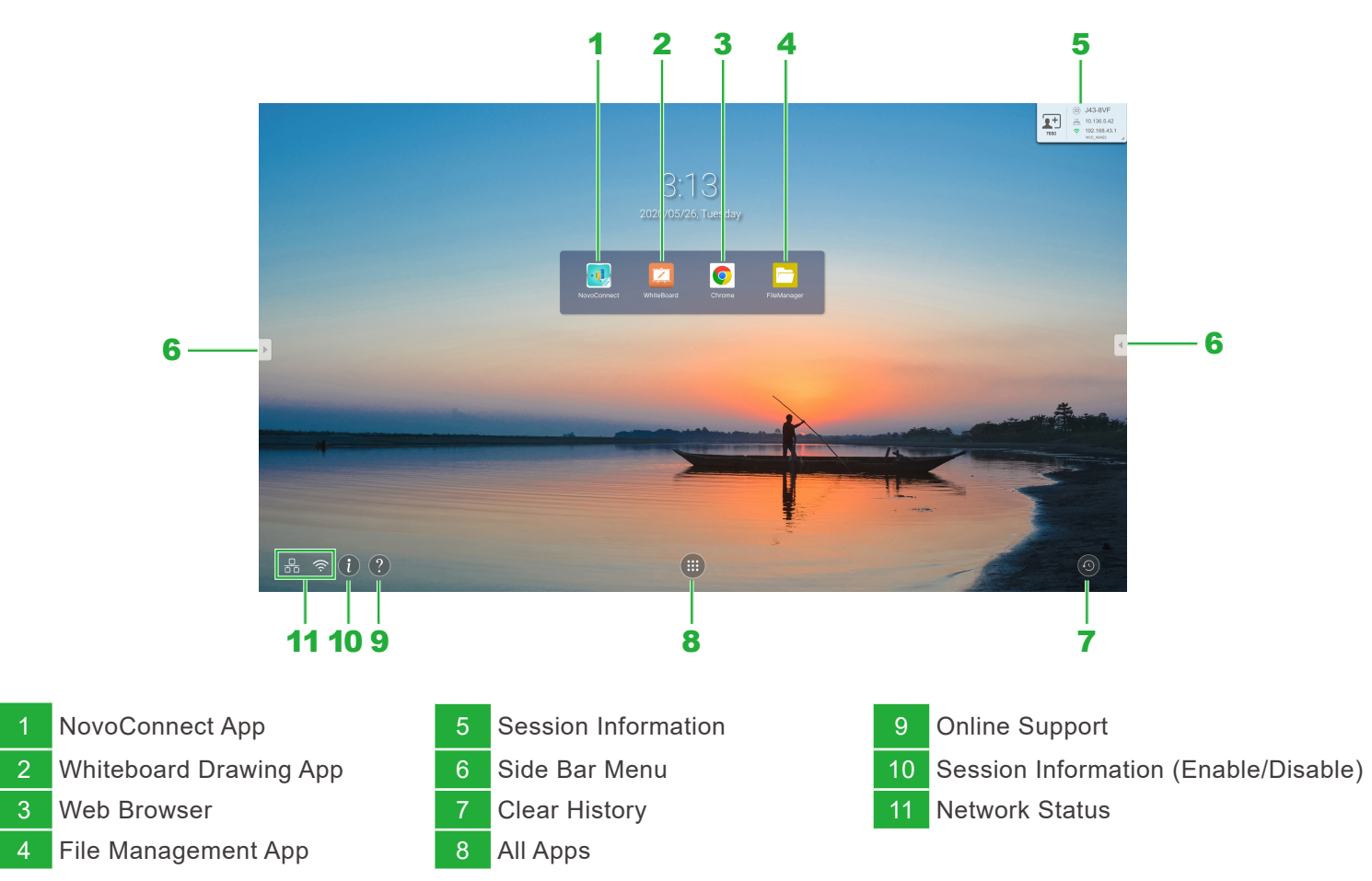